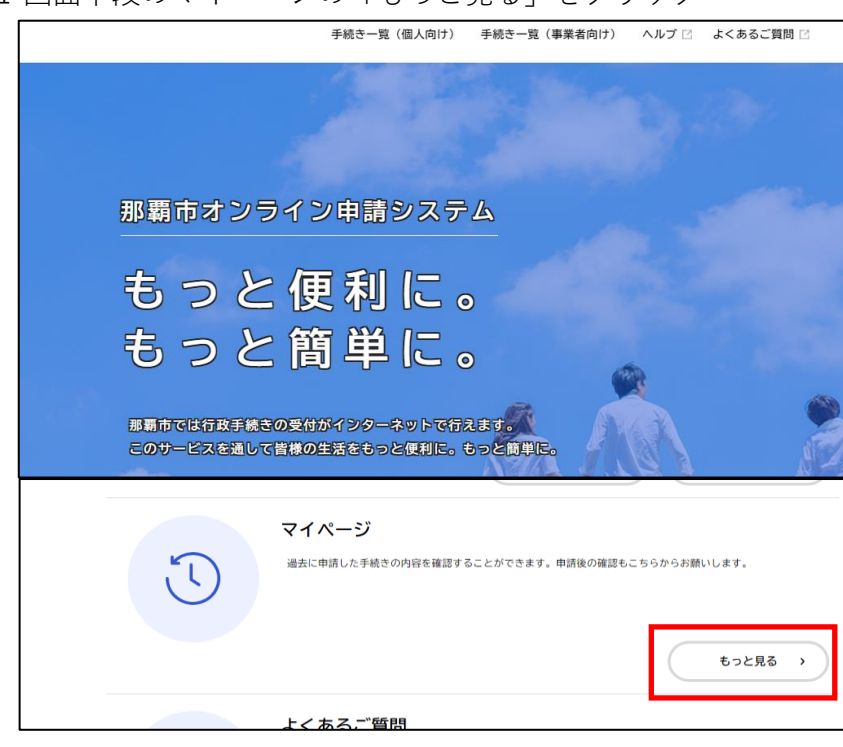

1 画面下段のマイページの「もっと見る」をクリック

2 「利用者メニュー」の中にある 申請履歴一覧・検索をクリック

| (iii)<br>#-4 |                      | 手続き一覧(個人向け)                                  | 手続き一覧(事業者向け)                            | ヘルプロ             | 🔹 よくあるご質問 🛙                                    | <b>***</b> **                |  |  |
|--------------|----------------------|----------------------------------------------|-----------------------------------------|------------------|------------------------------------------------|------------------------------|--|--|
| <b>4</b> 3   | マイページ                |                                              |                                         |                  |                                                |                              |  |  |
|              | お知らせ                 |                                              |                                         |                  | 前回のログイン:2024年                                  | 2月13日 11時37分                 |  |  |
|              | ● 重要なお知らせ            |                                              |                                         |                  |                                                | >                            |  |  |
|              | 🗟 あなたへのお知らせ          |                                              |                                         |                  |                                                | >                            |  |  |
|              | ✓ 申請状況のお知らせ          |                                              |                                         |                  |                                                | >                            |  |  |
|              | 利用者メニ                | <b>-</b> -                                   |                                         |                  |                                                |                              |  |  |
|              | ① 申請題<br>あなた<br>ること  | I歴・委任状の確認<br>がこれまでに申請した手続き、<br>ができます。        | 委任状の内容を確認す                              | / 保存<br>「J<br>手術 | Fした手続き・判定結果の照会<br>5とで申請する」や「判定結果<br>きの照会ができます。 | を保存する」で保存された                 |  |  |
|              |                      |                                              | 申請履歴一覧・検索 ><br>安讧(A <sup>一</sup> 見・快索 > |                  | 保存し                                            | 保存した手続き一覧 ><br>た手続き判定結果の一覧 > |  |  |
|              | () カテニ<br>「あた<br>せ・通 | 「リ・通知の設定<br>たへのお知らせ」に表示させる<br>知メールの受信設定をすること | 5カテゴリや、お知ら<br>かできます。                    | 利用     あな        | 相者情報の照会・変更<br>なたの登録情報の確認や変更を                   | 行うことができます。                   |  |  |
|              |                      |                                              | カテゴリの設定 >                               |                  |                                                | 照会・変更 ><br>メールアドレスの変更 >      |  |  |
|              |                      |                                              | 通知の設定>                                  |                  |                                                | パスワードの変更 >                   |  |  |

3 「【来庁者限定】ハイサイ市民課窓口予約」をクリック

| ()<br> |   |        |          | 手続き一覧(個人向け)                                            | 手続き一覧(事業者向け) | ヘルプ 🛛     | よくあるこ  |
|--------|---|--------|----------|--------------------------------------------------------|--------------|-----------|--------|
| ¥,     | Э | 申請履歴一覧 |          |                                                        |              |           |        |
|        |   |        | 申込番号から検索 | 申請履歴一覧                                                 |              |           |        |
|        |   |        | 検索       | 該当件数 5 件                                               |              |           |        |
|        |   |        |          | 申込番号:43899257                                          |              | 2024年3月7日 | 13時58分 |
|        |   |        |          | <ul> <li>予約しました</li> <li>【来庁者限定】ハイサイ市民課窓口予約</li> </ul> |              |           | >      |

5 「予約内容照会」のページに入りますので、下にスクロールすると 予約した内容がご確認出来ます。

| ()<br>*-4 |                                             |        | 手続き一覧(個人向け) 手続き一覧(事業者向け) ヘルプ ② よくあるご覧筒 ②                           | ٦ |  |  |
|-----------|---------------------------------------------|--------|--------------------------------------------------------------------|---|--|--|
|           |                                             |        |                                                                    |   |  |  |
|           | Э                                           | 予約内容照会 |                                                                    |   |  |  |
|           |                                             |        |                                                                    |   |  |  |
|           |                                             |        | 予約状況                                                               |   |  |  |
|           |                                             |        | 予約しました                                                             |   |  |  |
|           |                                             |        | 予約の取り消し期限は2024年3月7日です。<br>期限を過ぎて取り消したい場合は、手続きの間い合わせ先までご連絡ください。<br> |   |  |  |
|           |                                             |        | お問い合わせ先                                                            |   |  |  |
|           |                                             |        | 市民文化部ハイサイ市民課<br>電話番号:0988623274                                    |   |  |  |
|           |                                             |        | 基本情報                                                               |   |  |  |
|           |                                             |        | 申込養号 43899257                                                      |   |  |  |
|           |                                             |        | 予約內容                                                               |   |  |  |
|           |                                             |        | いずれかを選択してください。                                                     |   |  |  |
|           |                                             |        | 9 T 1 U Z A D                                                      |   |  |  |
|           | 確認事項<br>事前に書類確認を行いますので、【予約時間の10分前】にはご朱庁ください |        |                                                                    |   |  |  |
|           |                                             |        |                                                                    |   |  |  |
|           | 1 転入(市外から那覇市へお引越し)                          |        |                                                                    |   |  |  |
|           |                                             |        | 対象者確認                                                              |   |  |  |
|           |                                             |        | 予約希望日がお引越し後の方                                                      |   |  |  |
|           | 予約希望日時を選択してください。                            |        |                                                                    |   |  |  |
|           | 2024年 3月 8日 9時30分                           |        |                                                                    |   |  |  |
|           |                                             |        | お引越しする世帯の人数<br>1                                                   |   |  |  |